## Sagem Fast2404

- Establish a connection between the device and the router via network cable or Wi-Fi
- Open a browser and type 192.168.1.1 in the address bar
- You will be prompted to enter Username admin and Password admin

| Connect to 192.1 | 68.1.1               |
|------------------|----------------------|
|                  | G A                  |
|                  |                      |
| User name:       | 🖸 admin 💌            |
| Password:        | admin                |
|                  | Remember my password |
|                  |                      |
|                  | OK Cancel            |

- To configure Wi-Fi settings , expand Wireless then click Basic
- Make sure Wireless is enabled
- In SSID textbox type wireless name
- Select WPA2-PSK as Network Authentication
- Type Wi-Fi password in WPA Pre-Shared Key then click Save/Apply (safest passwords are long and contain at least 8 digits of mixed letters, and numbers)

| SAGEM                                                                                                    |                                                                                                    | Internet Con                 |
|----------------------------------------------------------------------------------------------------|----------------------------------------------------------------------------------------------------|------------------------------|
| Status<br>Internet Connection<br>Wireless<br>Security<br>MAC Filter<br>Advanced<br>Quality of Service<br>NAT<br>Advanced Setup<br>Advanced Status<br>Management | Wireless - Basic         This page allows you to configure basic features of the wireless LAN interface. You can enable or disable the wireless LAN interface, hide the network from active scans, set the wireless network 'Apply' to configure the basic wireless options.         Image: Basic Configure the basic wireless options.         Image: Basic Configure the basic Configure the basic wireless options.         Image: Basic Configure the basic Configure the basic Configure the basic Configure the basic Configure the basic Configure the basic Configure the basic Configure the basic Configure the basic Configure the basic Configure the basic Configure the basic Configurethe basic Configure the basic Configurethe | work name (also known as SSI |
|                                                                                                    | Chade Automatical Antonia State Chade Automatical Antonia State Guest SSID: Guest Save/Apply                                                                                                    |                              |

• To configure wireless security also you can click on Security

| © SAGE                                                                                                    | M                                                                                                    | Internet 🔾        |
|----------------------------------------------------------------------------------------------------|----------------------------------------------------------------------------------------------------|-------------------|
| Status<br>Internet Connection<br>Wireless<br>Basic<br>Security<br>MAC Filter<br>Advanced<br>Quality of Service<br>NAT<br>Advanced Status<br>Management | Wireless - Security         This page allows you to configure security features of the wireless LAN interface. You can sets the network authentication method, selecting data encryption, specify whether a network key pacify the encryption strength.         Cdk "Apply" to configure the wireless security options.         Select SSID:       Sagem ~         Network Authentication:       WPA2-PSK ~         WPA Pre-Shared Key:       Cick here to display         WPA Group Rekey Interval:       3600 ~         WPA Encryption:       Disabled ~ | is required to au |